## Búsqueda avanzada: estilo guiado

Las interfaces de investigación de EBSCO permiten a los usuarios realizar búsquedas avanzadas utilizando campos de búsqueda de estilo guiado. Los campos de búsqueda de estilo guiado le ayudan a crear una búsqueda más específica.

## Para utilizar la búsqueda avanzada con campos de estilo guiado:

## View A Tutorial On This Topic »

- 1. Haga clic en el enlace Búsqueda avanzada debajo del campo Buscar.
- 2. Ingrese sus términos de búsqueda en el primer campo Buscar en la pantalla Búsqueda avanzada.

| New Search                             | Publication                                                                     | s Subject Term     | s Cited Referen | ices - More •               |                                       | Sign in     | i Folder               | Preferences | Languages + | Help |
|----------------------------------------|---------------------------------------------------------------------------------|--------------------|-----------------|-----------------------------|---------------------------------------|-------------|------------------------|-------------|-------------|------|
| EBSCOhost                              | Searching: Academic Search Premier   Choose Databases                           |                    |                 |                             |                                       |             | Demonstration Customer |             |             |      |
|                                        | global warming                                                                  |                    |                 | SU Subject Terms            |                                       |             |                        |             |             |      |
|                                        | AND +                                                                           | AND + green energy |                 | TX All Text                 | -                                     |             |                        |             |             |      |
|                                        | AND +                                                                           |                    |                 | Select a Field (optional) + | 0.00                                  |             |                        |             |             |      |
|                                        | Basic Search Advanced Search History                                            |                    |                 |                             |                                       |             |                        |             |             |      |
| Search                                 | Options                                                                         |                    |                 |                             |                                       |             |                        |             |             |      |
|                                        |                                                                                 |                    |                 |                             |                                       |             |                        |             | Reset       |      |
| Sear                                   | ch Modes a                                                                      | and Expanders      |                 |                             |                                       |             |                        |             |             |      |
| Sei                                    | Search modes 🕐                                                                  |                    |                 |                             | Apply related words                   |             |                        |             |             |      |
| BooleanPhrase     Find of amount terms |                                                                                 |                    |                 |                             |                                       |             |                        |             |             |      |
| 0                                      | <ul> <li>Find any of my search terms</li> </ul>                                 |                    |                 |                             | Also search within the full text of t | the article | 5                      |             |             |      |
| 0                                      | Smartheit Se                                                                    | arching Hill       |                 |                             | _                                     |             |                        |             |             |      |
| Limit                                  | t your result                                                                   | ts                 |                 |                             |                                       |             |                        |             |             |      |
| Full                                   | Fell Text  Fell Text  Image Quick View Types  Black and White Photograph  Charl |                    |                 |                             | Image Quick View                      |             |                        |             |             |      |
| in a                                   |                                                                                 |                    |                 |                             | References Available                  |             |                        |             |             |      |
|                                        | Color Photog                                                                    | Color Photograph   |                 |                             | Scholarly (Peer Reviewed) Journals    |             |                        |             |             |      |
|                                        | Graph 🔄 Bush                                                                    |                    | E Hustration    |                             |                                       |             |                        |             |             |      |
|                                        | Мар                                                                             |                    |                 |                             | Publication Type                      |             |                        |             |             |      |
|                                        |                                                                                 |                    |                 |                             | Pariodical                            |             |                        |             | A           |      |
|                                        |                                                                                 |                    |                 |                             | Newspaper                             |             |                        |             | -           |      |
|                                        |                                                                                 |                    |                 |                             | Book                                  |             |                        |             | *           |      |

3. Elija el campo de búsqueda de la lista desplegable opcional **Seleccionar un campo** (por ejemplo, busque solo en el campo Términos del tema de la cita).

Para obtener más información sobre los códigos de campo, incluido cómo encontrar todos los códigos de campo disponibles para una base de datos específica, *consulte:* <u>Códigos de campo</u>.

- 4. Repita los pasos 1 y 2 para el segundo conjunto de campos de búsqueda.
- 5. Seleccione un operador booleano (Y, O, NO) para combinar las dos entradas del campo Buscar .
- 6. You can enter another Boolean operator, keyword, and search field in the third set of fields.
- 7. If you need additional rows, click the **Plus button**  $\oplus$ . Up to 12 rows can be displayed. To delete a row, click the **Minus button**  $\bigcirc$ .
- 8. Select from the available Search Options:

- Search modes Use specific <u>search modes</u>, such as "Find all my search terms," or "SmartText Searching," or use search options that expand your search such as "Apply related words."
- Limit your results such as Full Text or Publication type.
- **Special Limiters** Apply limiters specific to a database. If you select a special limiter, it is applied only to the database under which it appears
- 9. Haga clic en el botón Buscar. Aparece la Lista de resultados.

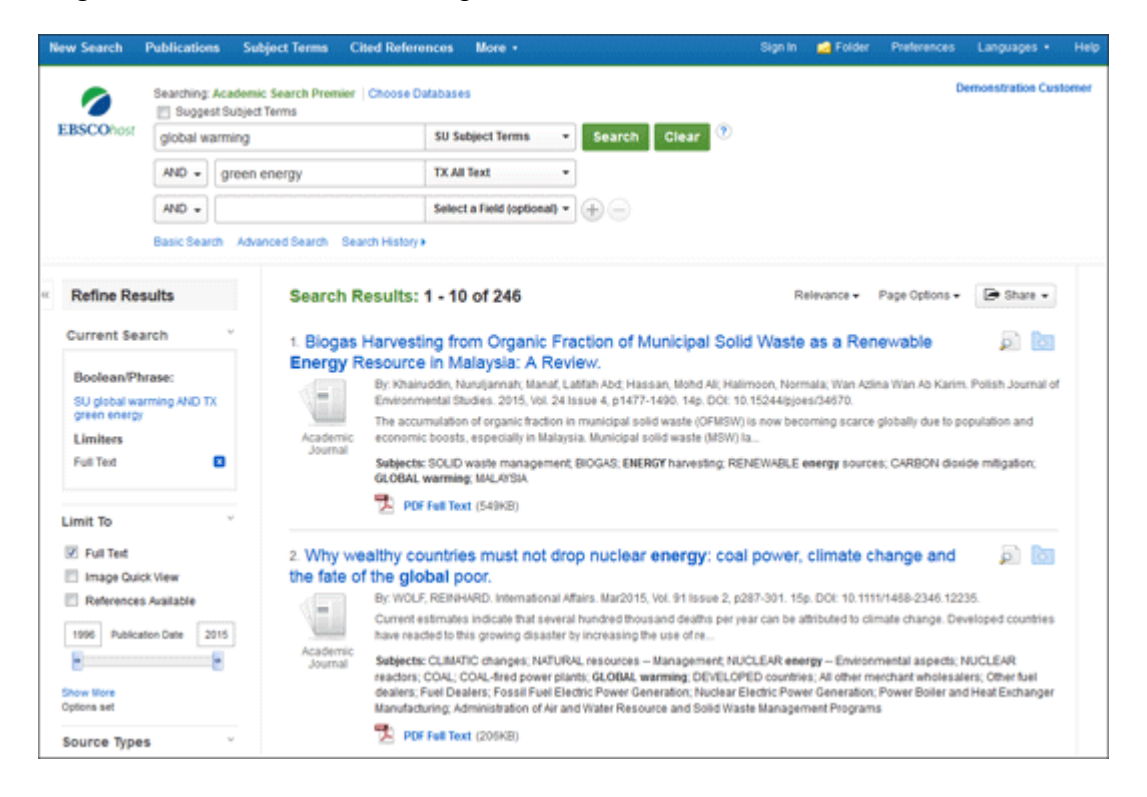

El campo de búsqueda se muestra encima de la Lista de resultados. Se conservan sus términos de búsqueda, limitadores y expansores. Para revisar su búsqueda, puede aplicar los limitadores en **Limitar a** . Haga clic en el enlace **Mostrar más** para ver todos los limitadores y expansores disponibles.

## " Atrás